MPLAB での Windows 8 での統合について:

**MPLAB IDE Plug-in** を任意のフォルダーに保存の上、ダブルクリックでインストールして おいて下さい。<u>http://www.ccsinfo.com/downloads/setup\_mplab\_plugin.exe</u>

ここでは MPLAB IDE v8.88 を例に説明しています。 MPLAB を立ち上げますと以下の画 面になりますので、ここで Project -> Project Wizard をクリックします。

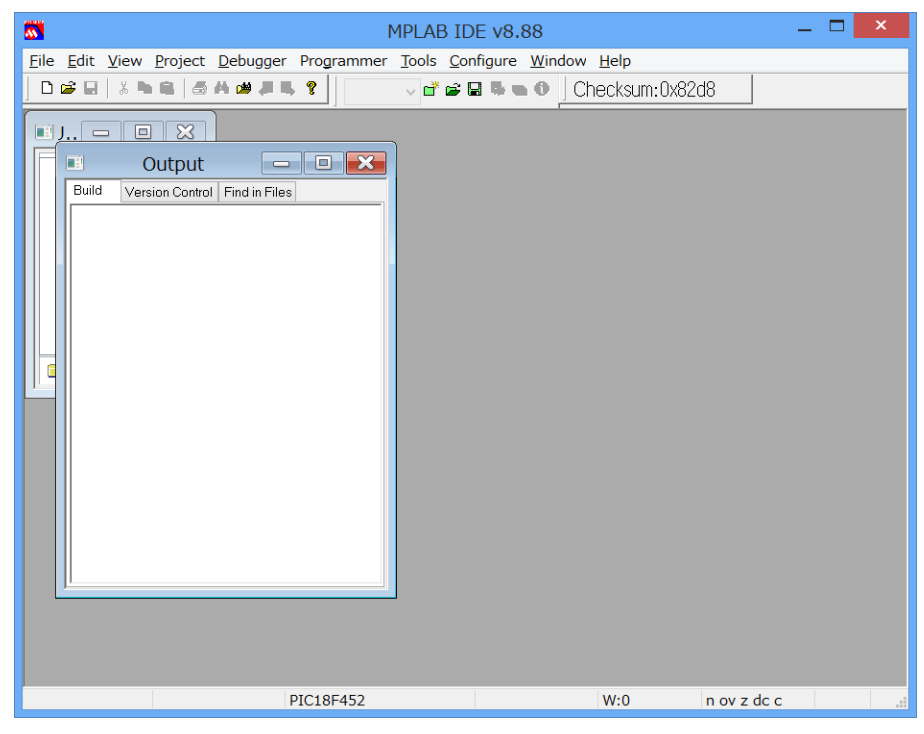

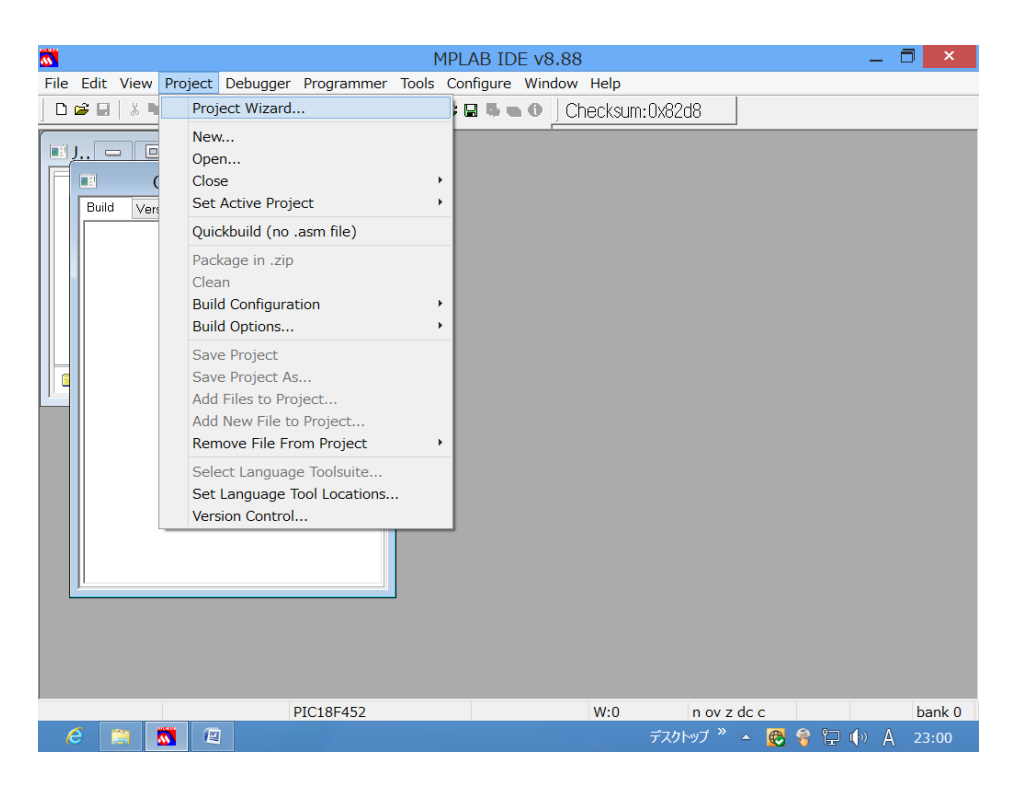

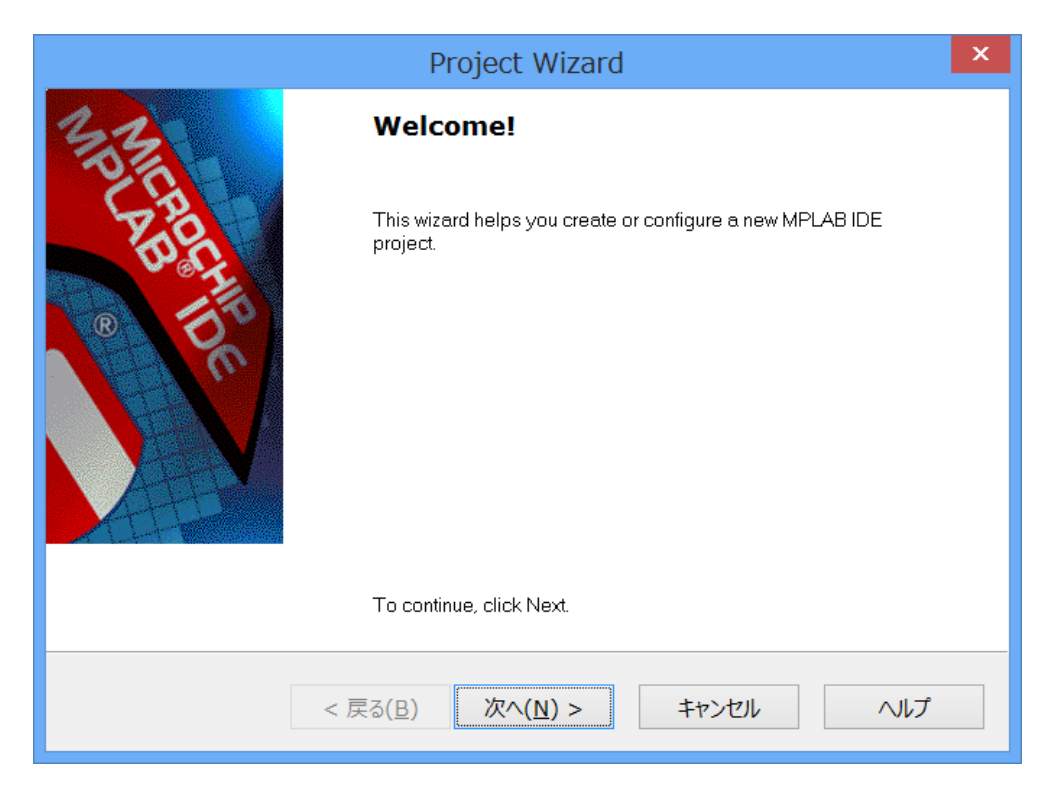

次へ(N)> をクリックして下の画面の様にデバイスを選択します。

| Step One:<br>Select a device | PIC18F4321<br>PIC18F4321<br>PIC18F4321<br>PIC18F43X20<br>PIC18F43X20<br>PIC18F44X0<br>PIC18F4420<br>PIC18F4423<br>PIC18F4423<br>PIC18F4423<br>PIC18F4431<br>PIC18F4431<br>PIC18F4455<br>PIC18F4455<br>PIC18F4455<br>PIC18F4455<br>PIC18F4455<br>PIC18F4455<br>PIC18F4455<br>PIC18F4455<br>PIC18F4455<br>PIC18F4455<br>PIC18F4550<br>PIC18F4525<br>PIC18F4553<br>PIC18F4553<br>V | 22221 | 32d8                     | _ (            |        |
|------------------------------|----------------------------------------------------------------------------------------------------|-------|--------------------------|----------------|--------|
|                              |                                                                                                    |       |                          |                |        |
|                              | DIC18E452                                                                                                    | W-0   | n ov z do o              |                | bank 0 |
| 6 🐹 🚇                        | F1C10F4J2                                                                                                    | デ     | スクトップ <sup>≫</sup> 🔺 🛃 💡 | <u>р</u> ()) д | 23:22  |

|                                     | Project Wizard                              | x       |
|-------------------------------------|---------------------------------------------|---------|
| <b>Step One:</b><br>Select a device |                                             | ₿,<br>¢ |
|                                     | De <u>v</u> ice:<br>PIC18F4525              |         |
|                                     | < 戻る( <u>B</u> ) 次へ( <u>N</u> ) > キャンセル ヘルプ |         |

下の様な画面になりますので Active Toolsuite のドロップ・ダウンで

| Project Wizard                                                                                                    |                                                                                                    |                    |
|----------------------------------------------------------------------------------------------------|----------------------------------------------------------------------------------------------------|--------------------|
| Step Two:<br>Select a language toolsuite                                                                                                |                                                                                                    |                    |
| Active Toolsuite:<br>Toolsuite Contents<br>MPASM Assemble<br>MPLINK Object Li<br>MPLIB Librarian (r<br>Location<br>C:\Program Files (x8 | Microchip MPASM Toolsuite<br>B Knudsen Data CC5X<br>B Knudsen Data CC8E<br>Byte Craft Assembler & C Compiler<br>CCS C Compiler for PIC10/12/14/16/18/24/dsPIC30/dsPIC33<br>IAR PIC18<br>IAR Systems Midrange<br>Microchip C18 Toolsuite<br>Microchip MPASM Toolsuite<br>6)\Microchip\MPASM Suite\MPASMWIN.exe | ►<br>Browse        |
| Help! My Suit                                                                                                    | e Isn't Listed!                                                                                                    | stalled toolsuites |
|                                                                                                    | < 戻る( <u>B</u> ) 次へ( <u>N</u> ) > キャンセル                                                                                                    | ヘルプ                |

CCS C Compiler を選択して下さい。

Windows 8 では下の様な画面になりますが、それは Location で正しい場所が選択されて いないためですので、Browse をクリックして Windows 8 でインストールされている場所 を指定し直して下さい。

|                                         | Project Wizard                                          | ×           |
|-----------------------------------------|---------------------------------------------------------|-------------|
| <b>Step Two:</b><br>Select a langua     | age toolsuite                                           | <b>1</b> 00 |
| Active Toolsuite:<br>Toolsuite Contents | CCS C Compiler for PIC10/12/14/16/18/24/dsPIC30/dsPIC33 | ]           |
| Location                                | icc\CCSC.exe Browse                                     |             |
| Store tool location                     | ons in project                                          |             |
| Help! My Si                             | uite Isn't Listed! Show all installed toolsuites        |             |
|                                         | < 戻る( <u>B</u> ) 次へ( <u>N</u> ) > キャンセル ヘルプ             |             |

Browse をクリックして Program Files (x86)の PICC にある実行ファイル CCSCON.exe を選択することで正しく認識されます。

| Select L                        | anguage-Tool Ex | ecutable |              | ×          |
|---------------------------------|-----------------|----------|--------------|------------|
| ファイルの場所( <u>I</u> ): 📜 Program  | Files (x86)     | v G 👂    | թ            |            |
| 名前                              | A               |          | 更新日時         | ^          |
| 👢 Norton Internet Security      |                 |          | 2011/07/29   | 4:1        |
| 🐌 NortonInstaller               |                 |          | 2011/07/29   | 4:1        |
| I PICC                          |                 |          | 2013/04/24   | 3:4        |
| 🐌 Realtek                       |                 |          | 2012/08/21   | 13:        |
| 👢 Reference Assemblies          |                 |          | 2013/02/17   | 0:5        |
| 🛽 Skype                         |                 |          | 2012/10/08   | 1:1        |
| 📕 Svmantec                      |                 |          | 2011/07/29   | 4:1 🎽      |
| <                               |                 |          |              | >          |
| ファイル名( <u>N</u> ):              |                 |          | 開<( <u>(</u> | <u>)</u> ) |
| ファイルの種類( <u>T</u> ): Executable | Files (*.exe)   |          | ✓ キャンt       | ZIL .::    |

下の画面のようにカーソルを CCSCON.exe の上に移動の上で 開く(<u>0</u>) をクリックして下 さい。

|                      | Select Language-To       | ol Executable |                | x   |
|----------------------|--------------------------|---------------|----------------|-----|
| ファイルの場所(I):          | 🗼 PICC                   | v 🎯 🤌         | ⊳ 🖽 🗲          |     |
| 名前                   | <u>^</u>                 |               | 更新日時           | ^   |
| Ccscoff.exe          |                          |               | 2012/11/30 19  | :   |
| CCSCON.exe           |                          |               | 2012/11/07 8:  | 2   |
| 😻 ccsload.exe        |                          |               | 2012/11/29 19  | :   |
| ccsloader.exe        | •                        |               | 2012/11/29 19  | :   |
| Chipedit.exe         |                          |               | 2012/11/30 19  | :   |
| documentatio         | ongenerator.exe          |               | 2012/11/30 19  | :   |
| < flowcharter.e:     | xe                       |               | 2012/11/30 19  | : * |
| <                    |                          |               | >              |     |
| ファイル名( <u>N</u> ):   | CCSCON.exe               |               | 開<( <u>O</u> ) |     |
| ファイルの種類( <u>T</u> ): | Executable Files (*.exe) |               | ▼ キャンセル        |     |

下記画面の様になりますので、次へ(N)> をクリックして下さい。

|                                                               | Project Wizard ×                                        |
|---------------------------------------------------------------|---------------------------------------------------------|
| <b>Step Two:</b><br>Select a langua                           | ige toolsuite                                           |
| Active Toolsuite:<br>- Toolsuite Contents<br>- CCS C Compiler | CCS C Compiler for PIC10/12/14/16/18/24/dsPIC30/dsPIC33 |
| Location<br>C:\Program Files (x                               | (86)\PICC\CCSCON.exe Browse                             |
| Help! My Si                                                   | uite Isn't Listed!                                      |
|                                                               | < 戻る(B) 次へ(N) > キャンセル ヘルブ                               |

ここで任意のフォルダに Project を作成して下さい。

| Project Wizard                                                          | ×               |
|-------------------------------------------------------------------------|-----------------|
| Step Three:<br>Create a new project, or reconfigure the active project? | } <sub>∕@</sub> |
| Create New Project File                                                 |                 |
| test Browse                                                             |                 |
| Reconfigure Active Project                                              |                 |
| ◯ Make changes without sa∨ing                                           |                 |
| Save changes to existing project file                                   |                 |
| Save changes to another project file                                    |                 |
| Browse                                                                  |                 |
|                                                                         |                 |
|                                                                         |                 |
| < 戻る( <u>B</u> ) 次へ( <u>N</u> ) > キャンセル ヘルプ                             |                 |

| <b>**</b>            | Save Project As                         | × |
|----------------------|-----------------------------------------|---|
| 保存する場所( <u>I</u> ):  | 👢 CCS Working folder 🗸 🎯 🎓 🛤 🗸          |   |
| 名前                   | ●              更新日時                     |   |
|                      | 検索条件に一致する項目はありません。                      |   |
| <                    |                                         | > |
| ファイル名( <u>N</u> ):   | test 保存( <u>S</u> )                     |   |
| ファイルの種類( <u>工</u> ): | MPLAB IDE Project Files (*.mcp) ・ キャンセル |   |
| Jump to:             | ¥                                       |   |

保存(<u>S</u>) をクリックします。

| Project Wizard                                                                                                    |
|----------------------------------------------------------------------------------------------------|
| Step Three:<br>Create a new project, or reconfigure the active project?                                                                                                    |
| Create New Project File  C:\Users\Owner\Desktop\CCS Working folder\test  Browse                                                                                                    |
| <ul> <li>Reconfigure Active Project</li> <li>Make changes without saving</li> <li>Save changes to existing project file</li> <li>Save changes to another project file</li> <li>Browse</li> </ul> |
| < 戻る( <u>B</u> ) 次へ( <u>N</u> ) > キャンセル ヘルプ                                                                                                    |

次へ(N)> をクリックしますと下記の画面になりますので、そこでソースの有る フォルダとソース・ファイルをマウスで指定して Add>> をクリックします。

|                                                                                                    | Project Wizard               | x               |
|----------------------------------------------------------------------------------------------------|------------------------------|-----------------|
| <b>Step Four:</b><br>Add existing files to your proje                                                                                                    | ject                         | ₿ <sub>/@</sub> |
| Desktop     CCS C Compiler     CCS Vorking folder     Order     MINI877A_MOD.C     MPLAB_IDE_8_88     Order     Inec PG4UW.Ink     Elnec PG4UWMC.Ink     Microsoft Office Word 2     MPLAB.docx     PIC C Compiler.Ink | Add>><br>Remove              | >               |
| < 戻る( <u>B</u> )                                                                                                    | ) 次へ( <u>N</u> ) > キャンセル ヘルプ |                 |

下記の画面の様に右側にそのファイルが表示されますので、次へ(N)> をクリックして下さい。

| I                                                     | Project Wizard                                           |
|-------------------------------------------------------|----------------------------------------------------------|
| <b>Step Four:</b><br>Add existing files to your proje | ect 🖏                                                    |
|                                                       | Add >> Add >> Remove A C:\Users\Owner\Desktop\CCS Workin |
| < 戻る( <u>B</u> )                                      | 次へ(N) > キャンセル ヘルプ                                        |

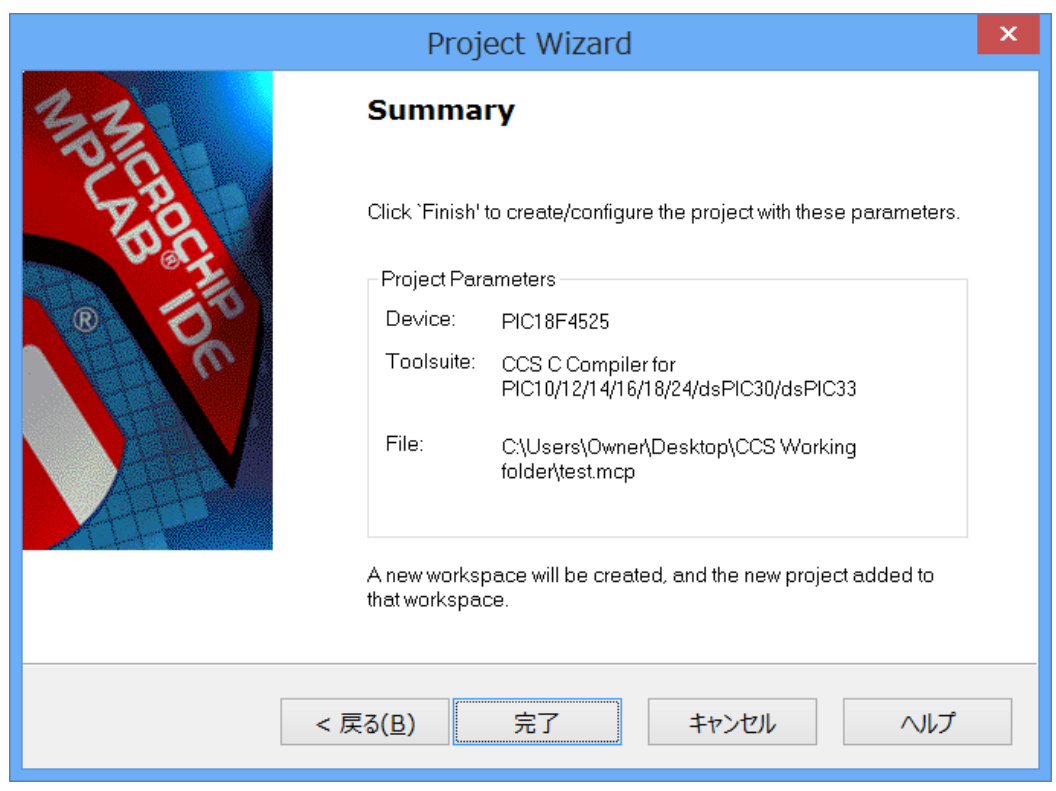

完了をクリックしますと次の様な画面が現れます。

18F4525\_TEST.c にマウスを持って行き右クリックしますと、その下の画面の様に Compile が選択出来る様になりますので Compile をクリックします。

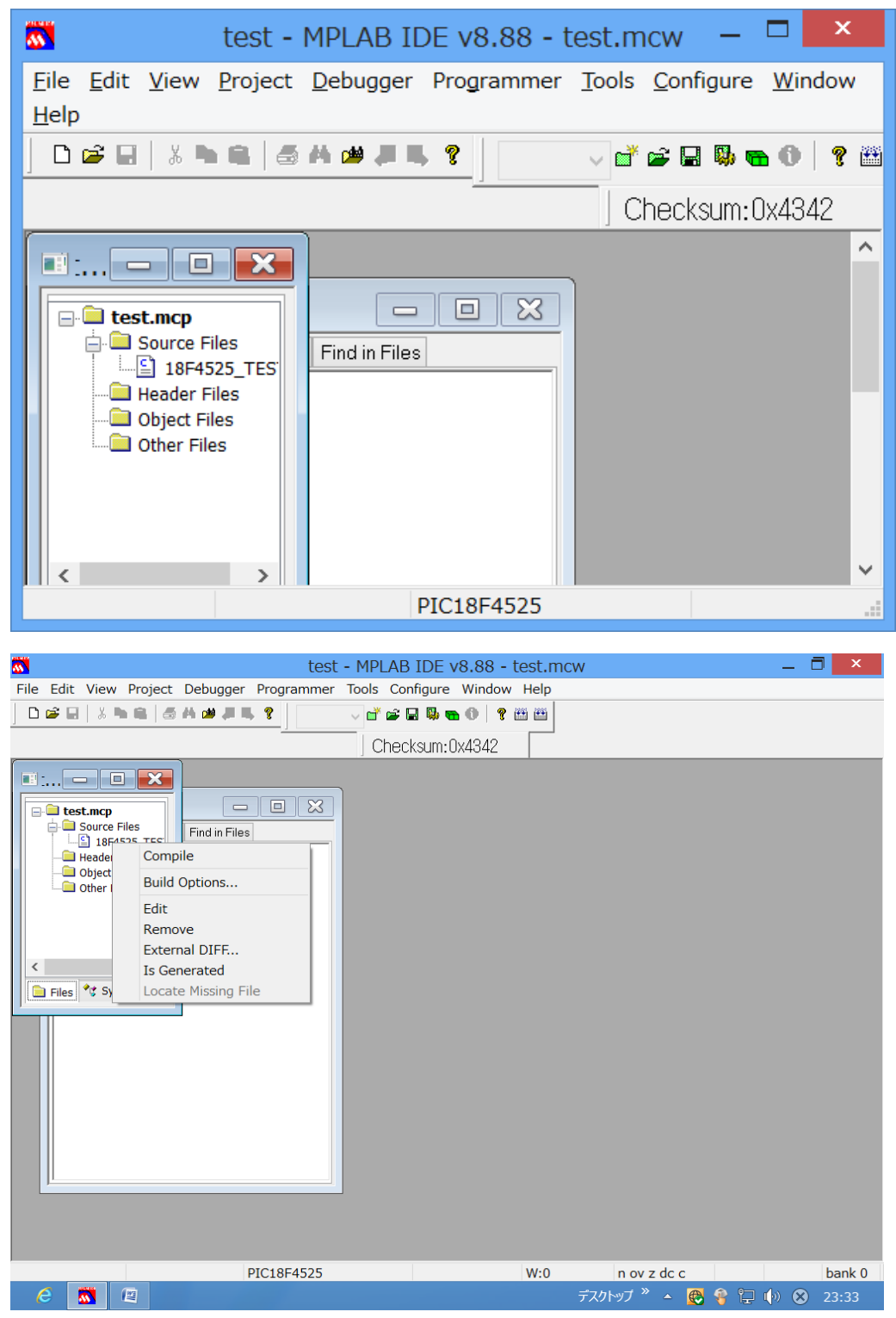

一瞬、コンパイルされる画面が表示され消えますが以下にコンパイルされた情報が Output に表示されます。

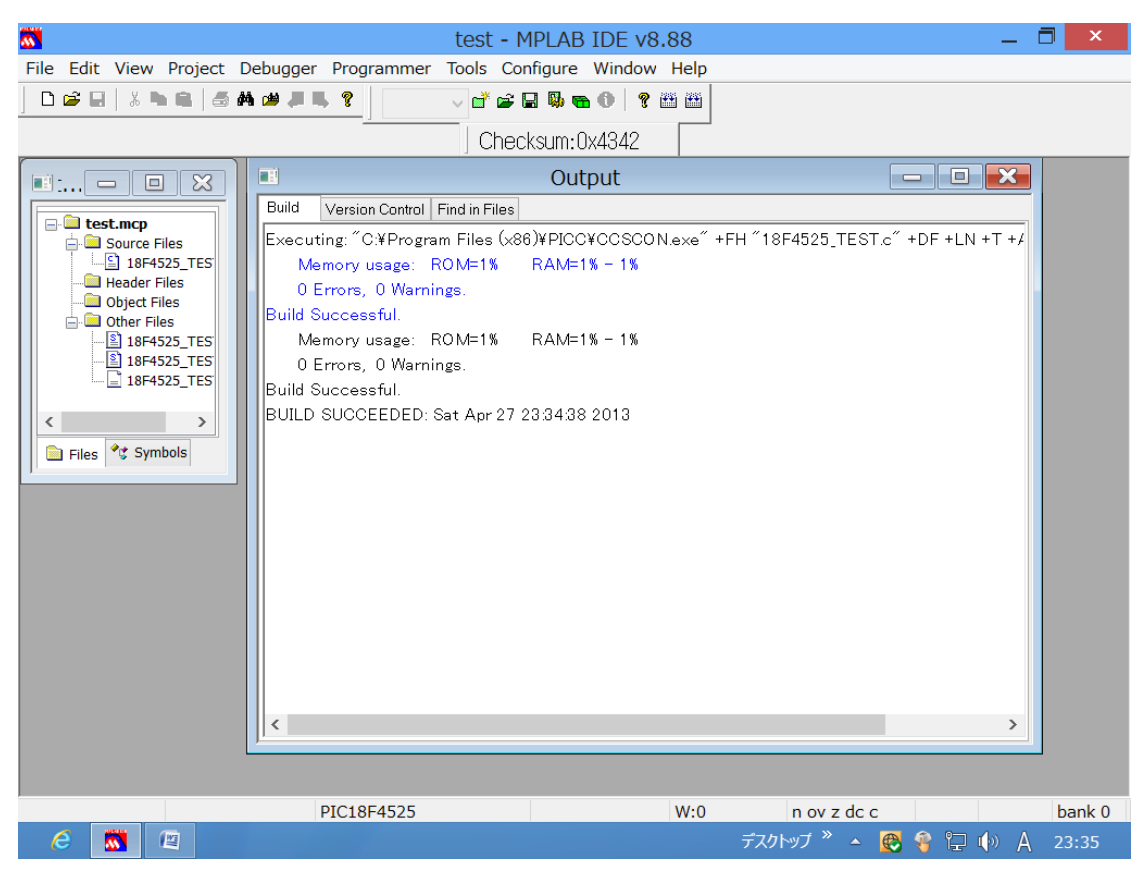

以上で任意で指定されたフォルダーに各種ファイルが作成されています。